Система мониторинга туалетных модулей

# РУКОВОДСТВО ПОЛЬЗОВАТЕЛЯ БЛОКА УПРАВЛЕНИЯ ТУАЛЕТНЫМ МОДУЛЕМ

Москва 2021 г.

# ОГЛАВЛЕНИЕ

| ОБЩИЕ СВЕДЕНИЯ         | 3  |
|------------------------|----|
| ОСНОВНЫЕ ЭКРАНЫ        | 4  |
| ГЛАВНЫЙ ЭКРАН «МОДУЛЬ» | 4  |
| ЭКРАН «КАБИНЫ»         | 6  |
| ЭКРАН «ОШИБКИ»         | 8  |
| ЭКРАН «УБОРКИ»         | 11 |
| ЭКРАН «ИНФОРМАЦИЯ»     | 14 |
| ОШИБКИ НА МОДУЛЕ       | 15 |
| ПО УРОВНЮ ЖИДКОСТИ     | 16 |
| ПО ТЕМПЕРАТУЕ          | 16 |
| ПО ЗАСОРАМ УНИТАЗОВ    | 16 |
| ПО ПРОТЕЧКЕ ВОДЫ       | 17 |
| ОТКРЫТИЕ ДВЕРЕЙ        |    |
| ПО ЗВОНКУ              | 20 |

# ОБЩИЕ СВЕДЕНИЯ

Блок управления туалетным модулем (далее «БУТМ») предназначен для сбора и визуализации текущего состояния туалетного модуля, а также для управления рядом исполнительных механизмов. БУТМ способен предупреждать оператора об возникновении аварийных ситуаций в модуле. Вся собираемая информация БУТМ'ом отправляется на удаленный web-cepвep мониторинга.

# ОСНОВНЫЕ ЭКРАНЫ

## ГЛАВНЫЙ ЭКРАН «МОДУЛЬ»

Главный экран пользовательского интерфейса БУТМ'а отображает основную оперативную информацию о модуле, а именно:

- Уровни жидкости в баках: чистой, технической и серой воды;
- Количество поставленных отметок «лайков» за все время на модуле (по типам);
- Текущие показания температуры (по зонам).

В шапке каждого экрана отображается текущая дата и местное время. Внешний вид экрана представлен на рисунке ниже.

| <b>۳/</b> | 10.12.            | 2019 Модуль | WC       | 🕓 15:39     | ABC INDU | STRIAL 🛞 |
|-----------|-------------------|-------------|----------|-------------|----------|----------|
| £         | Вода              | 3           |          | Эм          | иоции    |          |
| Ę         | Чистая 📑          | 90%         | :        | 299999999   | 990      |          |
|           | Техническая 🗧     | 50%         | <b>:</b> | 52654626    | 562      |          |
| Ĭ.        | Серая 📑           | 50%         | $\odot$  | 0           |          |          |
|           |                   |             |          |             |          |          |
|           | Мужское отделение | -25°        | Кабин    | а ММГН      | 2        | 25°      |
|           | Женское отделение | 25°         | Техни    | ческое поме | щение -2 | 25°      |
|           | Комната МиР       | 25°         | Служе    | бное помеш  | цение 2  | 25°      |
|           | Общий тамбур      | 25°         |          |             |          |          |
| 0         |                   |             |          |             |          |          |

Для каждого состояния уровня жидкости в баке отображается собственная иконка и текст отображающий текущий уровень в процентах.

Для бака с чистой водой имеются следующие состояния:

- Бак пуст
- Низкий уровень
- Средний уровень
- Высокий уровень

Для бака с технической водой имеются следующие состояния:

- Бак пуст
- Низкий уровень
- Средний уровень
- Высокий уровень

Для бака с серой водой имеются следующие состояния:

- Бак пуст
- Средний уровень
- Бак полный

ڬ (аварийное состояние)

Текстовое представление уровней жидкости в процентах можно корректировать для каждого бака индивидуально.

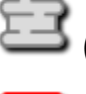

(аварийное состояние)

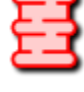

(аварийное состояние)

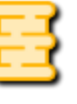

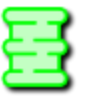

З (аварийное состояние)

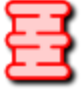

(аварийное состояние)

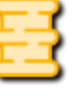

Ē

(аварийное состояние)

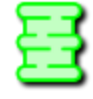

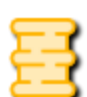

E

, .

#### ЭКРАН «КАБИНЫ»

На данном экране отображается текущая информация о состоянии мужского отделения, женского отделения, кабины ММГН и комнаты матери и ребенка туалетного модуля. По каждому отделению выводится следующая информация:

- Текущая температура в отделении;
- Количество «лайков» за сутки;
- Статусы занятости кабин (свободна или занята);
- Для кабины ММГН и комнаты матери и ребенка дополнительно отображаются:
  - о Статус двери (открыта или закрыта);
  - Кнопка для открытия двери.

Внешний вид экрана на рисунке ниже.

| р/ē    | 🔚 10.12.2019 Модуль                            | WC 🕓 15:39 ABC NOUSTRIAL 💮                     |
|--------|------------------------------------------------|------------------------------------------------|
| £      | 👻 Мужское отделение                            | 📩 Женское отделение                            |
|        | Кабина 1 СВОБОДНА 😳 10<br>Кабина 2 ЗАНЯТА 😑 55 | Кабина 1 СВОБОДНА 🙂 10<br>Кабина 2 ЗАНЯТА 😑 55 |
| •<br>• | * <b>]</b> 24C° 🙁 0                            | ¥ <b>€</b> 35C° 😕 0                            |
|        | 🔥 Кабина МГН                                   | 🍐 Комната матери и ребенка                     |
|        | Кабина СВОБОДНА 🙂 10                           | Кабина СВОБОДНА 🙂 10                           |
|        | Дверь ОТКРЫТА 🦲 55                             | Дверь ЗАКРЫТА 🦲 55                             |
| 0      | *] -99C* 🚹 😣 0                                 | *] -99C* 📄 😕 0                                 |

Иконки температуры отображают три состояния:

- Низкая температура (при t<10°C)
- Нормальная температура (при 10°C <t<35°C)
- Высокая температура (при t>35°C)

Статусы занятости кабин меняют свое состояние при срабатывании датчика движения в соотв. кабине.

| Для т                          | уалетных ка | абин мужского и | і женс | кого отде | ления информация о |  |
|--------------------------------|-------------|-----------------|--------|-----------|--------------------|--|
| занятости                      | кабины      | дублируется     | на     | табло     | «свободно/занято»  |  |
| расположенным в общем тамбуре. |             |                 |        |           |                    |  |

Статусы двери в кабине ММГН и комнате матери и ребенка меняют свое состояние при срабатывании геркона (врезанного в соотв. дверь) и при включении электромагнитных замков в соотв. кабине.

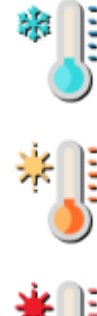

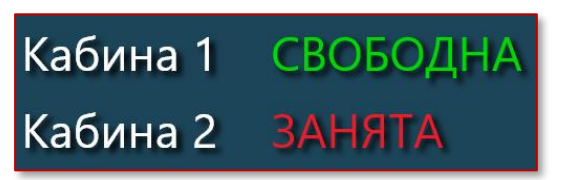

#### ЭКРАН «ОШИБКИ»

На данном экране отображаются текущий ошибки на модуле. Основной экран «Ошибки» разделен на 4 дополнительных экрана по типу событий:

- Ошибки по уровню жидкости;
- Ошибки по температуре;
- Ошибки по засорам унитазов;
- Ошибки по протечке воды.

Внешний вид экранов предоставлен на рисунках ниже. Для навигации между дочерними экранами используются кнопки на нижней панели экрана (активный подсвечивается).

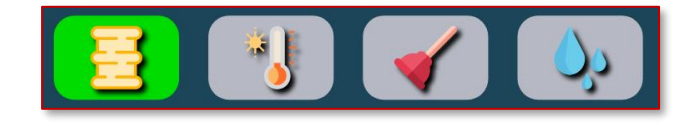

| p/c          |             | <b>I0.12.2019</b> | Модуль WC       | <b>(</b> ) 15:39 |   |
|--------------|-------------|-------------------|-----------------|------------------|---|
| ♠            |             | Ошибк             | и по уровню жид | кости в бака     | x |
|              | Чистая      | В НОРМЕ           |                 |                  |   |
| $\mathbf{Z}$ | Техническая | низкий урове      | НЬ              |                  |   |
| •            | Серая       | БАК ПОЛНЫЙ        |                 |                  |   |
| ?            |             | J 🖌 🚺             | <u>p</u>        |                  |   |

| P/c | 10.12.20              | 19 Модуль WC   | <b>(</b> ) 15:39 |  |
|-----|-----------------------|----------------|------------------|--|
|     |                       | Ошибки по темг | ературе          |  |
|     | Мужское отделение     | t>35°C         |                  |  |
| 2   | Женское отделение     | B HOPME        |                  |  |
|     | Комната МиР           | ОБРЫВ ДАТЧИКА  |                  |  |
|     | Общий тамбур          | B HOPME        |                  |  |
| 4   | Кабина ММГН           | t<10°C         |                  |  |
|     | Техническое помещение | B HOPME        |                  |  |
|     | Служебное помещение   | B HOPME        |                  |  |
|     |                       |                |                  |  |
|     |                       |                |                  |  |
|     |                       |                |                  |  |
|     |                       |                |                  |  |
|     |                       |                |                  |  |
|     |                       | <u>~</u>       |                  |  |
|     |                       |                |                  |  |

| p/c          | 10               | .12.2019       | Модуль WC      | <b>(</b> ) 15:39 |  |
|--------------|------------------|----------------|----------------|------------------|--|
| ♠            |                  | Оши            | юки по засорам | унитазов         |  |
|              | Мужская кабина 1 | <b>B HOPME</b> |                |                  |  |
| $\mathbf{Z}$ | Мужская кабина 2 | ЗАСОР          |                |                  |  |
|              | Женская кабина 1 | <b>B HOPME</b> |                |                  |  |
|              | Женская кабина 2 | 3ACOP          |                |                  |  |
| <b>*</b>     | Кабина ММГН      | В НОРМЕ        |                |                  |  |
| ?            | 8                | <b>4</b> 🔌     |                |                  |  |

| <b>P/</b> 2 | 🔠 10.12.2019 Модуль       | WC 🕓 15:39 ABC INDUSTRIAL 💮 |
|-------------|---------------------------|-----------------------------|
|             | Ошибки по г               | протечке воды               |
|             | Муж. отделение<br>В НОРМЕ | Жен. отделение<br>В НОРМЕ   |
|             | Кабина ММГН<br>ПРОТЕЧКА   | Техн. помещение<br>ПРОТЕЧКА |
| ?           | 🔁 😗 🖌 ௸                   |                             |

#### ЭКРАН «УБОРКИ»

На данном экране отображаются кнопки для регистрации уборок и текущее количество уборок за сутки. Основной экран «Уборки» разделен на 7 дополнительных экрана по типу зон уборки:

- Мужское отделение;
- Женское отделение;
- Комната матери и ребенка;
- Общий тамбур;
- Кабина ММГН;
- Техническое помещение;
- Комната персонала.

Для навигации между дочерними экранами используются кнопки на нижней панели экрана (активный подсвечивается).

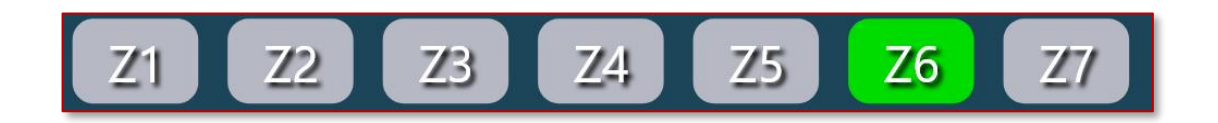

Уборки привязаны к временным метка:

- Уборка в 08:00;
- Уборка в 10:00;
- Уборка в 12:00;
- Уборка в 14:00;
- Уборка в 16:00;
- Уборка в 18:00;

Также имеется кнопка уборки без привязки к временной метке.

Внешний вид экрана предоставлен на рисунках ниже.

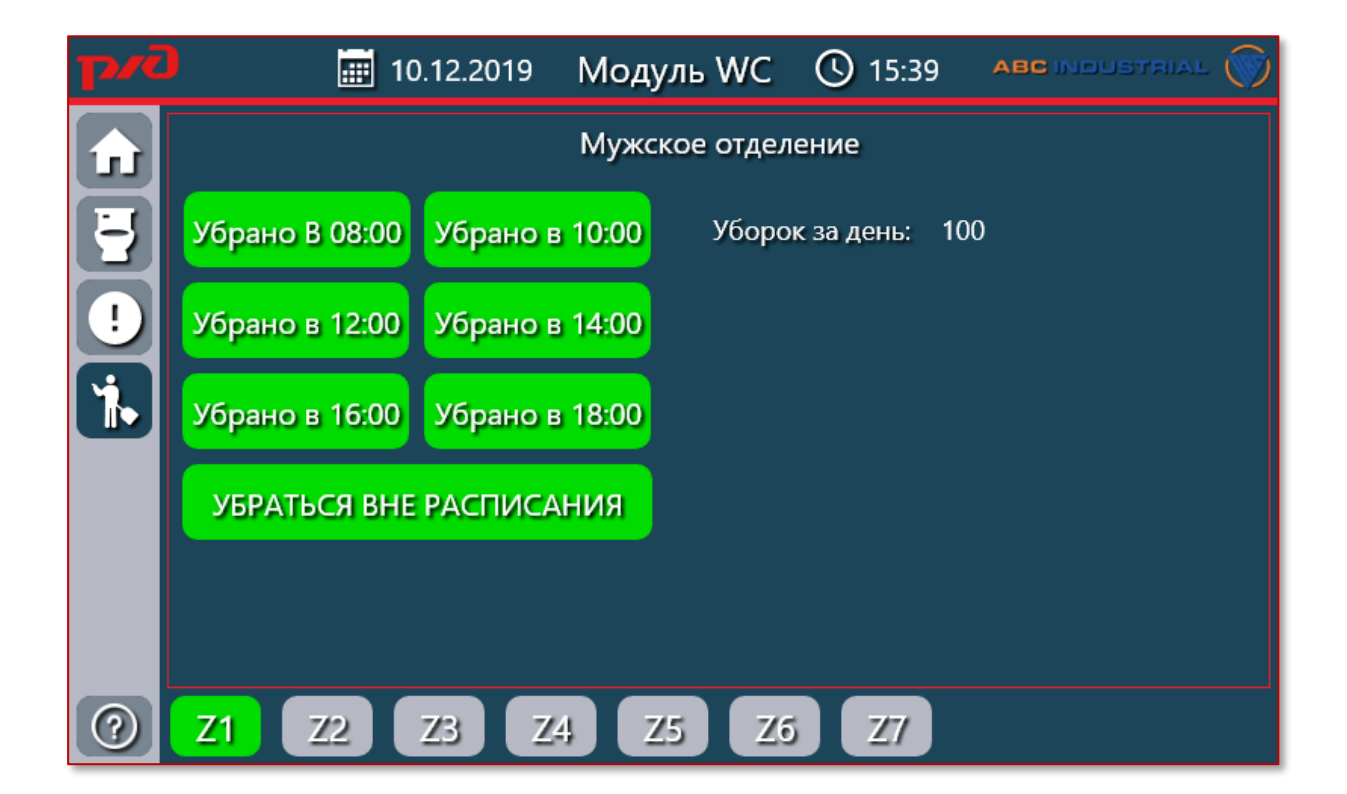

При нажатии на соотв. кнопку уборки всплывает окно подтверждения (рисунок ниже).

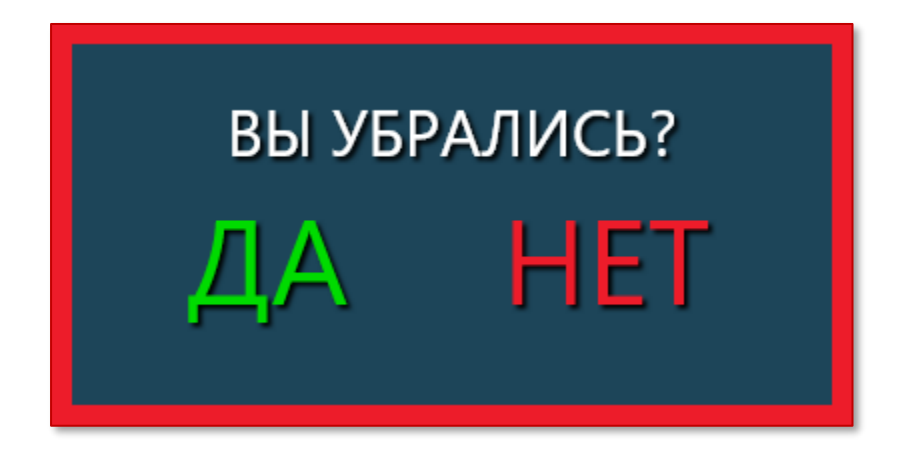

При нажатии на кнопку «ДА» информация запоминается и кнопка уборки блокируется (становится зеленой) до следующего дня. При нажатии на кнопку «HET» окно подтверждения просто закрывается.

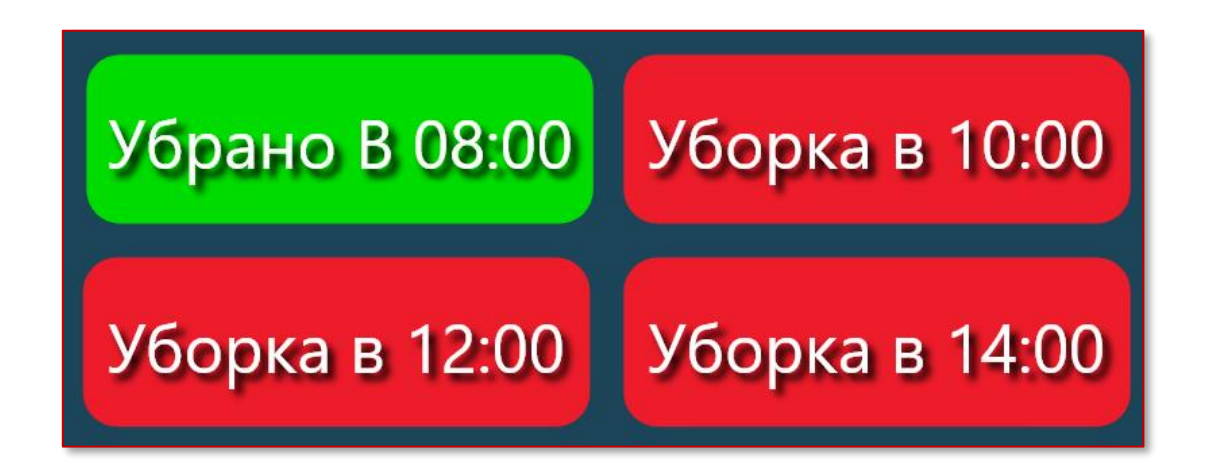

Вся информация об уборках отправляется на удаленный web-сервер.

#### ЭКРАН «ИНФОРМАЦИЯ»

На данном экране отображается различная техническая

информация, а именно:

- Версия программного обеспечения СПК;
- Версия прошивки СПК;
- Серийные номер СПК;
- Версия прошивки ПЛК;
- IP адрес СПК;
- MAC адрес СПК;
- Загрузка ЦП;
- Текущий сервер мониторинга;
- Версия АРІ сервера мониторинга;
- Количество ошибок связи с сервером мониторинга.

| <b>p/č</b> | 10                             | ).12.2019         | Модуль WC              | () 15:39   |                 |
|------------|--------------------------------|-------------------|------------------------|------------|-----------------|
| ♠          |                                |                   | Информаци              | я          |                 |
| IJ         | Версия ПО СПК<br>Версия FW СПК | ABC_RZD_          | _SPK_WC_V.1.0.3<br>405 |            |                 |
|            | Серийный номер                 | 80699222          | 332097747              |            |                 |
| <b>1</b>   | Версия FW ПЛК<br>IP адрес      | 3.4<br>192.168.0. | 102                    |            |                 |
|            | МАС адрес<br>Загрузка ЦП       | E4:1E:0A:0<br>50% | 0:6F:18                |            |                 |
|            | Текущий сервер                 | http://wc-        | abc.ru/                |            |                 |
|            | Версия АРІ<br>Ошибок связи     | 1<br>0            |                        | <b>S</b> P | lataform        |
|            |                                |                   |                        | w          | ww.plataform.ru |
| ?          |                                |                   |                        |            |                 |

# ОШИБКИ НА МОДУЛЕ

Ошибки на модуле разделены на 4 основные группы:

- Ошибки по уровню жидкости;
- Ошибки по температуре;
- Ошибки по засорам унитазов;
- Ошибки по протечке воды.

При возникновении ошибки в любой из этой групп отображает на экране предупреждение об аварии и запускает звуковую сирену.

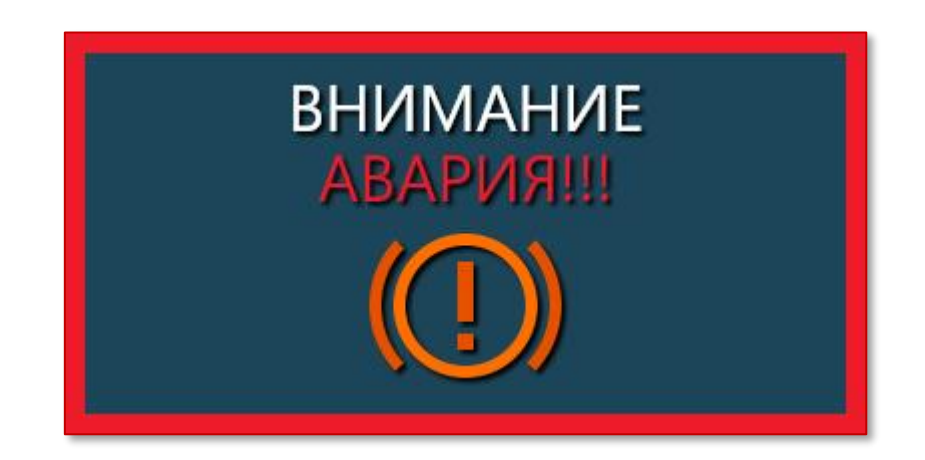

Для закрытия предупреждения и отключения звуковой серены необходимо нажать на восклицательный знак. Чтобы узнать какая аварийная ситуация произошла необходимо перейти на экран «Ошибок».

## по уровню жидкости

По уровням жидкости имеются следующие аварийные ситуации:

- Чистая вода:
  - о Бак пуст;
  - о Низкий уровень;
- Техническая вода:
  - о Бак пуст;
  - Низкий уровень;
  - о Высокий уровень;
- Серая вода:
  - о Высокий уровень;

## ПО ТЕМПЕРАТУЕ

По температуре имеются следующие аварийные ситуации:

- Низкая температура (когда показания t ниже 10°C);
- Высокая температура (когда показания t выше 35°C);
- Обрыв датчика;

#### ПО ЗАСОРАМ УНИТАЗОВ

Засор определяется индивидуально для каждого унитаза при срабатывании в нем датчика (при попадании на него воды).

### ПО ПРОТЕЧКЕ ВОДЫ

Показания о протечках берутся с системы Нептун Profi Smart+ (4шт.), срабатывание происходит при намокании датчика. При срабатывании датчика система Нептун автоматически закрывает соотв. клапан воды.

Датчики расположены в следующих зонах:

- Мужское отделение;
- Женское отделение;
- Кабина ММГН;
- Техническое помещение.

# ОТКРЫТИЕ ДВЕРЕЙ

На дверях кабины ММГН и комнаты матери и ребенка установлены электромагнитные замки (в разных модификациях может изменяться их количество).

Двери кабины можно открыть только с помощью БУТМА'а! Алгоритм открытия дверей, следующий:

- Пользователь подходит к двери в кабину ММГН или комнату матери и ребенка;
- Нажимает кнопку «Вызова персонала», расположенную около соотв. двери (на экране оператора появляется соотв. предупреждение);

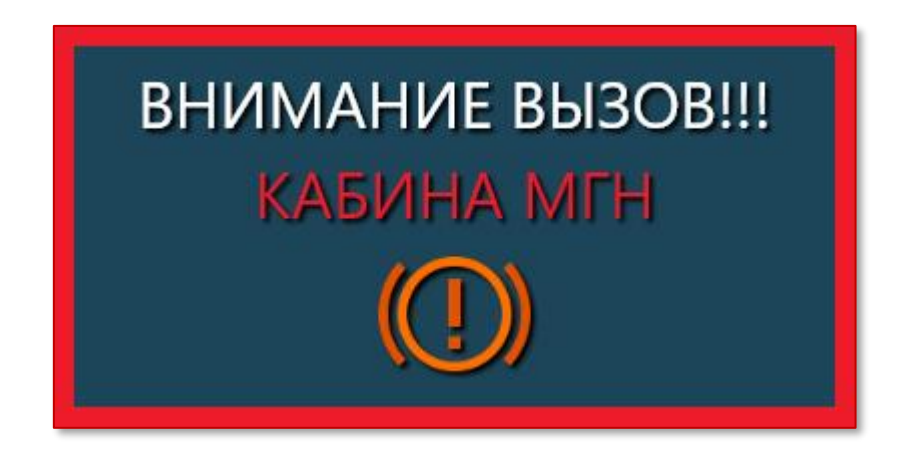

- Нажав на восклицательный знак (чтобы закрыть предупреждение), оператор модуля по камерам убеждается, что пользователь находится у двери;
- Далее если кабинка находится в статусе «свободна», то оператор может ее открыть, нажав на зеленую кнопку замка и далее подтвердив свои действия;

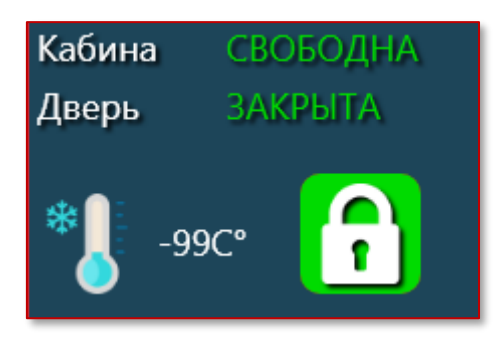

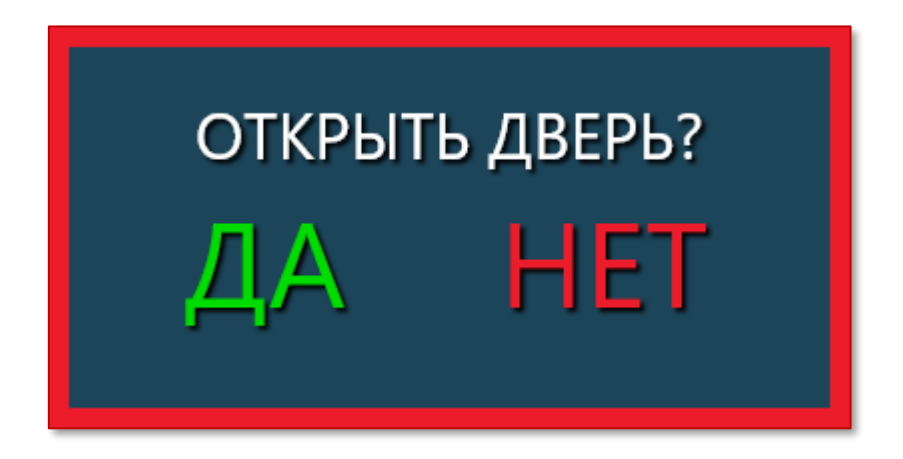

- После этого начнется световая и звуковая индикация у соотв. двери разрешающая вход пользователя, дверь откроется;
- Как только пользователь зайдет и закроет дверь в кабину (сработает геркон), кабина перейдет в статус «занята» на 15 минут или до нажатия на кнопку выхода изнутри и выхода пользователя из кабины;

Если в случае возникновении аварийной ситуации понадобится открыть занятую кабину, то необходимо нажать на кнопку замка и подтвердить свои действия.

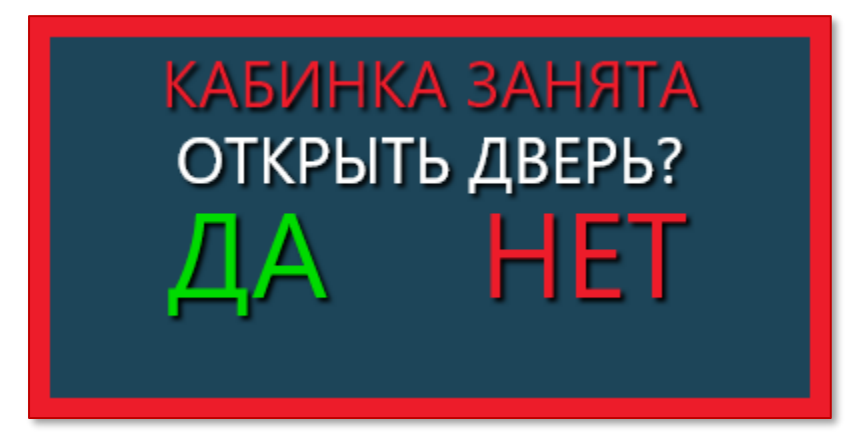

## ПО ЗВОНКУ

Для кабины ММГН имеется возможность открытия двери по звонку с телефона. Важно, что предварительно в модем, расположенный в БУТМ'е, должна быть установлена сим карта с тарифом для звонков.

Алгоритм открытия дверей, следующий:

- Пользователь подходит к двери кабины ММГН и набирает номер телефона с информационной таблички (номер сим карты в модеме);
- Далее при дозвоне модем поднимает трубку и сразу же сбрасывает звонок (деньги с пользователя не снимаются);
- При условии, что кабина находится в статусе «свободна» запускается световая и звуковая индикация у соотв. двери разрешающая вход пользователя, дверь откроется;

Важно если при звонке кабина находилась в статусе «занято» (LED индикаторы на у двери кабины горят красным цветом), то дверь в кабину не откроется.